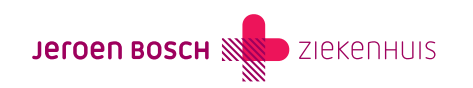

# Mijn kind is 12, 13, 14 of 15 jaar

Ouders en voogden hebben recht op inzage in het dossier van het kind van 12 tot en met 15 jaar als de behandelaar van het kind én het kind het hier mee eens zijn.

Om het digitale dossier (MijnJBZ) van uw kind in te zien, heeft u een machtiging nodig. Deze vraagt u aan bij DigiD Machtigen. Daarnaast vraagt u het Jeroen Bosch Ziekenhuis om toegang tot het dossier van uw kind. En uw kind moet toestemming geven via een vragenlijst die wordt klaargezet in zijn of haar MijnJBZ. Hieronder leest u stap voor stap hoe dit werkt.

ls uw kind wilsonbekwaam door een verstandelijke beperking? Dan ziet het machtigingsproces er iets anders uit. Kijk op de pagina Mijn kind heeft een verstandelijke beperking

(https://www.jeroenboschziekenhuis.nl/mijnjbz/wat-kan-ik-in-mijnjbz-doen/mijnjbz-machtiging/ik-wil-het-dossier-van-mijn-kind-inzie n/mijn-kind-is-16-17-of-18-jaar-en-heeft-een-verstandelijke-beperking).

## Zo gaat het machtigen in zijn werk

#### Stap 1: Vraag een machtiging aan bij DigiD Machtigen

- Ga naar www.machtigen.digid.nl (https://machtigen.digid.nl/). Klik rechtsboven op 'Inloggen'. Kies vervolgens voor 'Inloggen met DigiD'. Klik bovenaan de pagina op het tabblad 'Gemachtigd worden'. Er verschijnt een zoekbalk. Typ in de zoekbalk 'Stichting Jeroen Bosch Ziekenhuis MijnJBZ' en klik op het icoontje van de loep.
- Druk op de knop 'Gemachtigd worden'. U volgt de verdere instructie van DigiD.
- Heeft u de instructie van DigiD helemaal gevolgd? Dan wordt de DigiD-machtigingscode per post verstuurd naar het adres waarop het kind is geregistreerd.
- Heeft u de machtigingscode per post ontvangen? U heeft deze machtigingscode, het burgerservicenummer van het kind (ook wel het 'persoonsnummer' op het legitimatiebewijs genoemd) en de geboortedatum van het kind nodig voor de volgende stap. Log nu opnieuw in op www.machtigen.digid.nl (https://machtigen.digid.nl/).
- Bent u ingelogd? Klik dan bovenaan de pagina op het tabblad 'Machtiging activeren'. U volgt daarna de verdere instructie van DigiD.

### Stap 2: Uw kind vraagt een eigen DigiD aan om toegang te krijgen tot zijn of haar MijnJBZ.

Uw kind gaat naar www.DigiD.nl (https://www.DigiD.nl) en volgt de instructies.

#### Stap 3: Vraag het Jeroen Bosch Ziekenhuis om toegang tot het dossier van uw kind.

- U kunt hierom vragen bij de afdeling Patiëntenregistratie. U kunt dit ook online aanvragen, via het aanvraagformulier MijnJBZ Machtiging (https://www.jeroenboschziekenhuis.nl/mijnjbz/aanvraagformulier-mijnjbz-machtiging).
- Als uw aanvraag binnen is, zetten we in uw MijnJBZ een korte vragenlijst voor u klaar. U krijgt via de e-mail een melding (notificatie) als deze lijst klaarstaat. U logt dan in in uw eigen MijnJBZ met uw DigiD. U gaat in het menu naar 'Vragenlijsten'. U vult de vragenlijst in en verzendt deze in MijnJBZ.
- Ook in het MijnJBZ van uw kind zetten we een korte vragenlijst klaar. Uw kind ontvangt via de e-mail een melding (notificatie) als deze vragenlijst klaarstaat. Uw kind logt in met zijn of haar eigen DigiD in MijnJBZ en gaat in het menu naar 'Vragenlijsten'.

Uw kind vult de vragenlijst in en verzendt deze in MijnJBZ.

• De afdeling Patiëntenregistratie beoordeelt uw ingevulde vragenlijst en controleert of u ouderlijk gezag heeft. Daarnaast beoordeelt de afdeling Patiëntenregistratie de toestemming van uw kind. Hierna verlenen wij u toegang tot het dossier van uw kind.

#### Stap 4: Het digitale dossier van uw kind bekijken

Als u de machtiging bij DigiD heeft geactiveerd en u heeft toestemming van het Jeroen Bosch Ziekenhuis en van uw kind, dan kunt u het digitale dossier van uw kind bekijken.

- Ga naar www.mijnjbz.nl, klik op de inlogbutton en kies daarna voor de knop 'DigiD Machtigen'.
- Volg nu de inloginstructie van DigiD om het dossier van het kind te bekijken.

#### Wanneer vervalt de inzage?

De toestemming van het Jeroen Bosch Ziekenhuis om het dossier van uw kind in te zien, vervalt automatisch als uw kind 16 jaar wordt. Wilt u daarna opnieuw inzage? Dat kan alleen als uw kind een verstandelijke beperking heeft, niet wilsbekwaam is, en nog geen 18 jaar is. Vraag het Jeroen Bosch Ziekenhuis dan opnieuw om toestemming

(https://www.jeroenboschziekenhuis.nl/mijnjbz/wat-kan-ik-in-mijnjbz-doen/mijnjbz-machtiging/ik-wil-het-dossier-van-mijn-kind-inzie n/mijn-kind-is-16-17-of-18-jaar-en-heeft-een-verstandelijke-beperking).

De DigiD machtigingsprocedure hoeft u niet opnieuw te doorlopen.

#### Belangrijk!

U bent als ouder of voogd verplicht om het Jeroen Bosch Ziekenhuis te informeren als er veranderingen optreden in de voogdij. Dit kan via de behandelaar van het kind.

De wet verplicht ons om te registreren wie er wanneer hebben gekeken in het dossier van het kind.

Code MIJ-023